## COVID-19 学校支援プログラム

## 洋光台第二中学校図書館蔵書検索ページの使い方

洋光台第二中学校では、インターネット上で学校図書館の蔵書の検索とレファレンス受付ができるようになりました。レファレンスとは本に関する相談のことです。

検索して読みたい本を見つけた後は、図書館に行って実際に本棚で探したり、ネットで予約して図書館のカウンターで受け取ったりできます。(ただし、禁帯出の本は館内閲覧になります。)また、こんな本を探している・読みたいというレファレンスも、ネット上でできます。どちらも、予約フォームからの申し込みとなります。

このシステムは学校司書が対応します。ほかの人にどんな本を読んでいるのか知られた くない場合は、袋に入れて貸し出すなどの配慮をします。安心して学校図書館を利用してく ださい。

もちろん、学校図書館の中でも、対面で本の予約やレファレンスの受け付けをしています。 どうぞ気軽にご利用ください。

蔵書検索ページ利用の流れ

- ①洋光台第二中学校 HP にアクセス。 左側にある学校図書館タブをクリック https://www.edu.city.yokohama.lg.jp/school/jhs/yokodai2/
- ②洋二中蔵書検索ページの文字をクリックすると、「洋 光台第二中学校の蔵書検索」ページが開きます。検索 したい言葉を「フリーワード」欄に書名や作者名、キ ーワードなどを入力してください。
- ③検索結果から気になる本をクリックすると、詳しい 本の情報を見ることができます。また、予約ボタンか ら予約フォームにアクセスできます。
- ④予約フォームには、あなたの情報欄にクラスと出席
  番号の入力と手渡す際の希望の図をしてください。
  また、本の質問等がある場合は最後の欄に入力して
  ください。
- ⑤レファレンス (本の質問のみ)の場合は、蔵書検索ト ップページの説明欄にある「こちら」をクリックする と予約フォームにアクセスすることができます。あ なたの情報と質問内容を入力してください。
- ⑥予約した翌日から3日以内(土日祝日を除く)に図書 館のカウンターに問い合わせ、本を受け取ってくだ さい。1週間たっても問い合わせに来ない場合は、予 約は破棄されます。(必要なければ、カウンターまで 連絡してください。)

⑦不明な点は学校司書まで問い合わせてください。

検索トップページの URL はこちら→→→ https://private.calil.jp/gk-2003858-k5nd1/

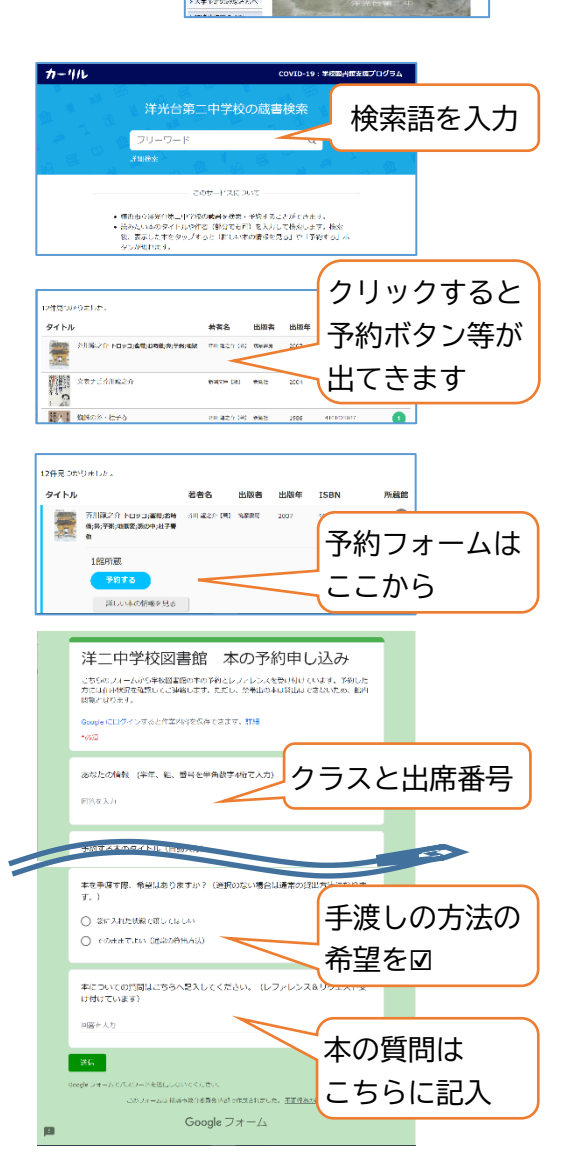

▲ 業業業業

9 数数2 9 数件で変更の数000 か 令利2 4年の10018 か12 年後の10018

2014 PERCE

横浜市立洋光台第二中学校

学校図書館

2022 年 洋光台第二中学校図書館